# TL-WPS510U PRINT SERVER KURULUM DÖKÜMANI

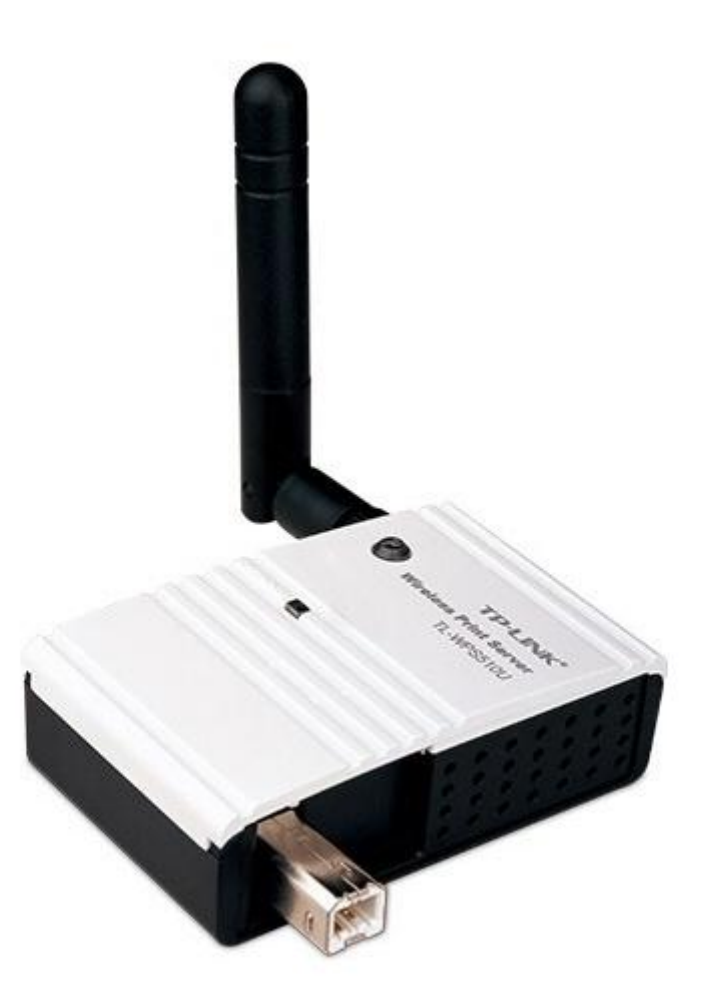

#### Başlarken

Satın almış olduğunuz TL-WPS510U'nun kullanım diagramı aşağıdaki gibidir. Cihazınızı bir ağ yazıcısı değilse veya kablolu ağ yazıcınızı kablosuz olarak ağınıza dahil edip ağınızdaki tüm cihazlardan çıktı almak üzere kullanabilirsiniz. WPS510U'nun bu noktada yapmış olduğu işlem; USB portundan tek makineye bağlı printerınızı tüm kullanıcıların bağlı olduğu modeminize bağlayarak herkese bir TCP/IP portu üzerinden açmaktır.

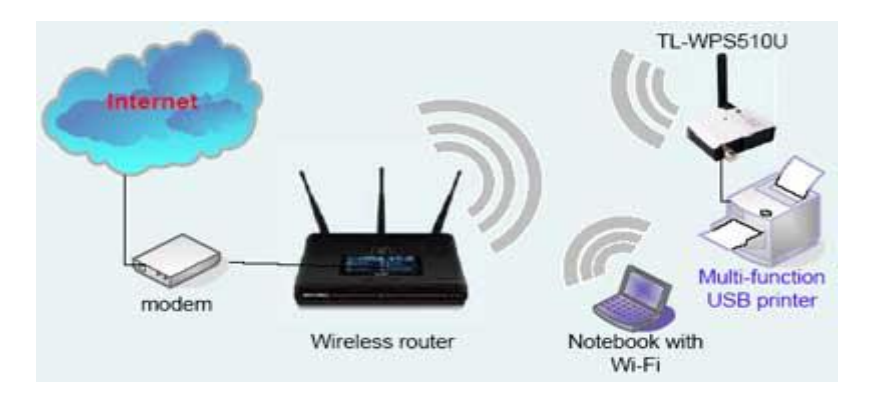

Devam etmeden önce aşağıdaki listeden WPS510U ile kullanılabilecek yazıcılar listesini kontrol ediniz ve yazıcınızın listede var olduğundan emin olunuz. Bu listede yer almayan yazıcılar Print server yazıcınızı tanısa bile spool işlemlerini yönetemeyeceği için tüm tanımlar doğru yapıldığında, belgenizi yazıcıya göndermeniz fakat yazıcı havuzunda belgenin beklemesi ve çıktı alamama ile sonuçlanacaktır.

http://www.tp-link.com/download/printserver/TL-PS110U TL-PS110P TL-WPS510U Compatibility List.pdf

### **Print Server Ayarları**

 İlk olarak bilinmesi gereken bu cihazın ayarlarının yapılması için Ad-hoc modda (sadece bağlantı için) bir kablosuz ağ yayını yapmasıdır. Ad-hoc modda yayın yaptığı için bu cihazın bir DHCP sunucusu yoktur. Dolayısıyla cihaza bağlanmak için bilgisayarınızın kablosuz ağ adaptörüne Print Server ile aynı ağdan elle IP vermek zorundasınız.

Bilgisayarınızın kablosuz adaptörüne elle IP vermek için:

#### Windows 7 İşletim sisteminde:

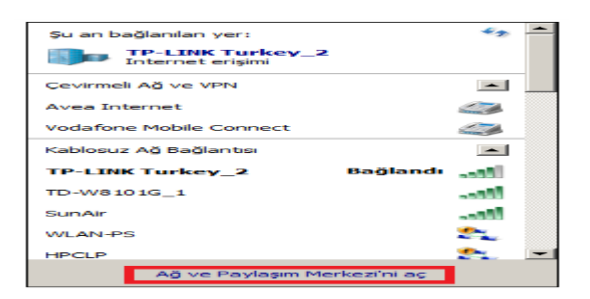

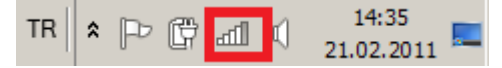

Ekranınızın sağ alt köşesinde bulunan kablosuz ağ adaptörünün simgesine basarak karşınıza gelecek yandaki ekranda Ağ ve Paylaşım Merkezi'ni aç kısmına basınız.

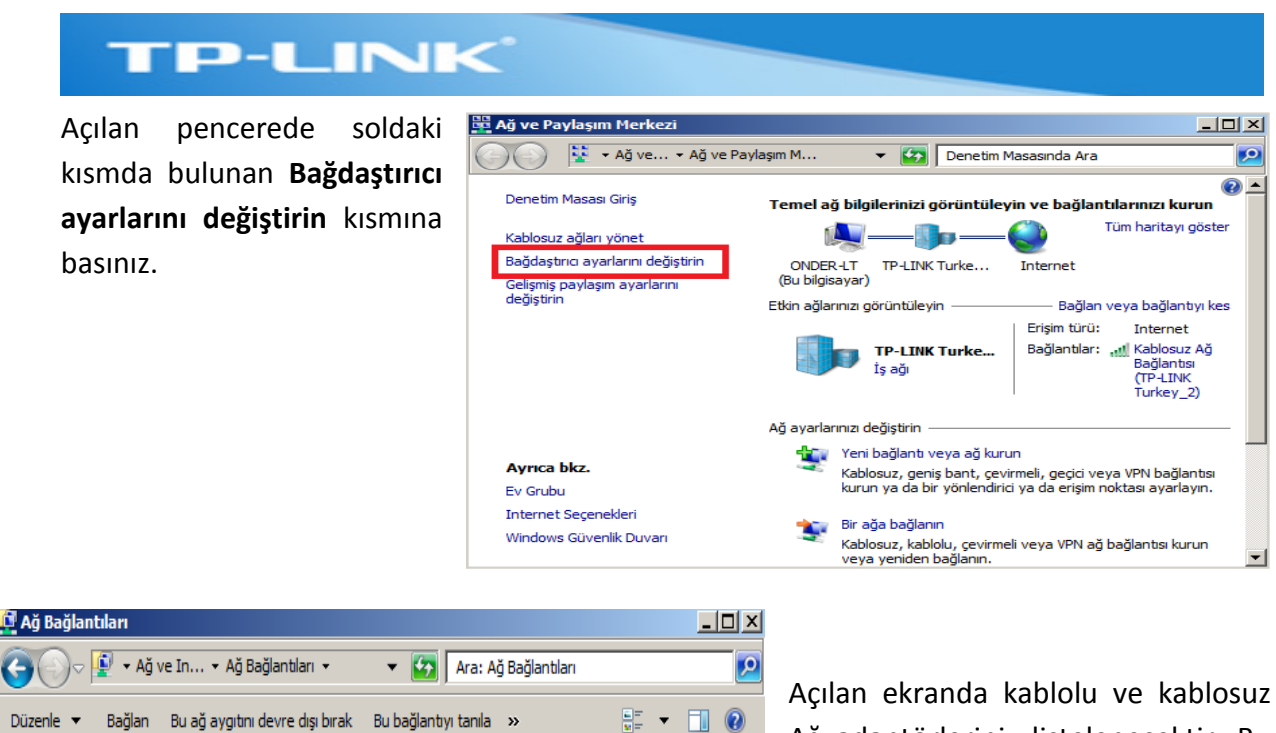

Bluetooth Ağ Bağlantısı 2

Vodafone Mobile Connect

Bluetooth Aygıtı (Kişisel Alan Ağı) #2

Bağlı değil

Bağlantı kesildi ZTE Proprietary USB Modem Ağ adaptörleriniz listelenecektir. Bu listede kablosuz ağ adaptörünüzü mouseunuz ile sağ click yaparak seçiniz ve **Özellikler** sekmesini açınız.

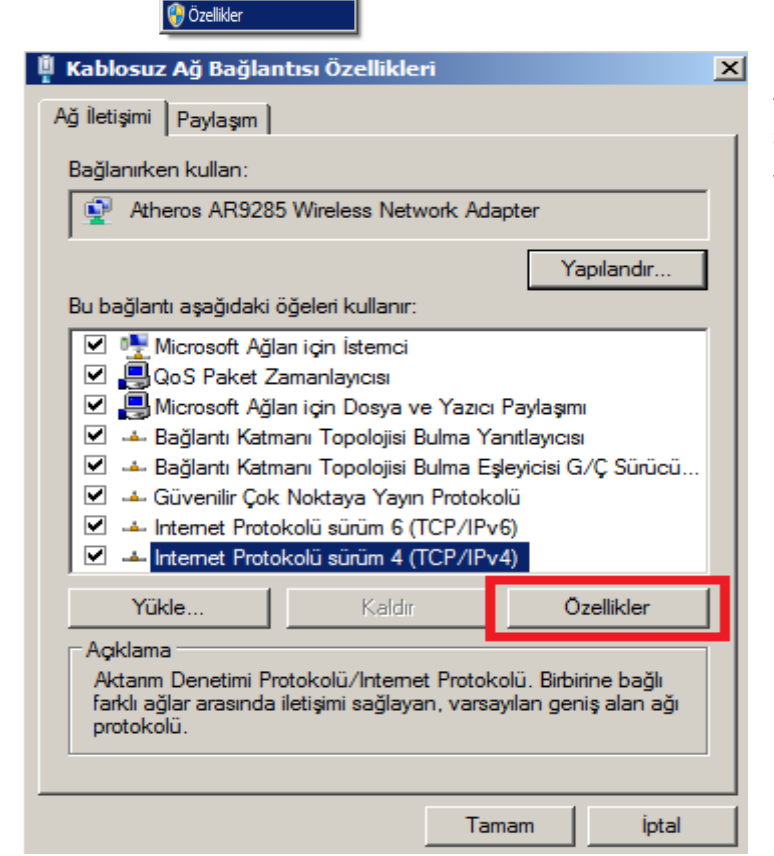

Avea Internet

Bağlantı kesildi

Kablosu

TP-I INK

Yerel Ač

Ağ kablo

Atheros

💹 ZTE Proprietary USB Modem

号 Devre Dışı Bırak

Kısayol Oluştur

🖣 Yeniden Adlandır

Tanila

🜮 Atheros 🊱 Bağlantıları Köprüle

Bağlan / Bağlantıyı Kes Durum

Açılan Ekranda **Internet Protokolü** sürüm 4(TCP/IP v4) protokolünü seçiniz ve Özellikler menüsüne basınız.

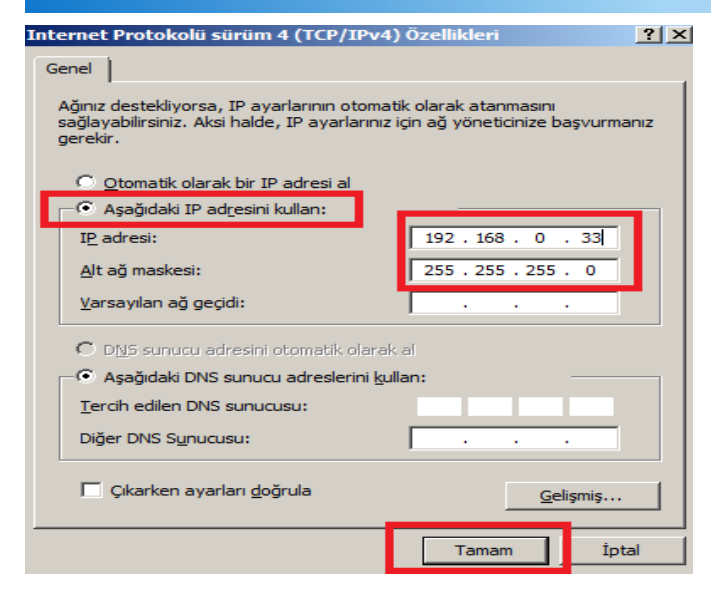

WPS510U Fabrika çıkış ayarlarında 192.168.0.10 olarak gelmektedir. Aynı ağdan bir IP adresini kablosuz ağ adaptörünüze (Örneğin veriniz. 192.168.0.33)

Tamam'a tıklayarak ilgili ekranı kapatınız.

sol

taraftaki

Ağ

menusunü

#### Windows XP İşletim Sisteminde

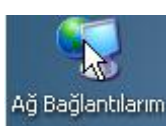

Bilgisayarınızdaki Ağ Bağlantılarım menusunü açmak için ilgili simgeye çift tıklayınız.

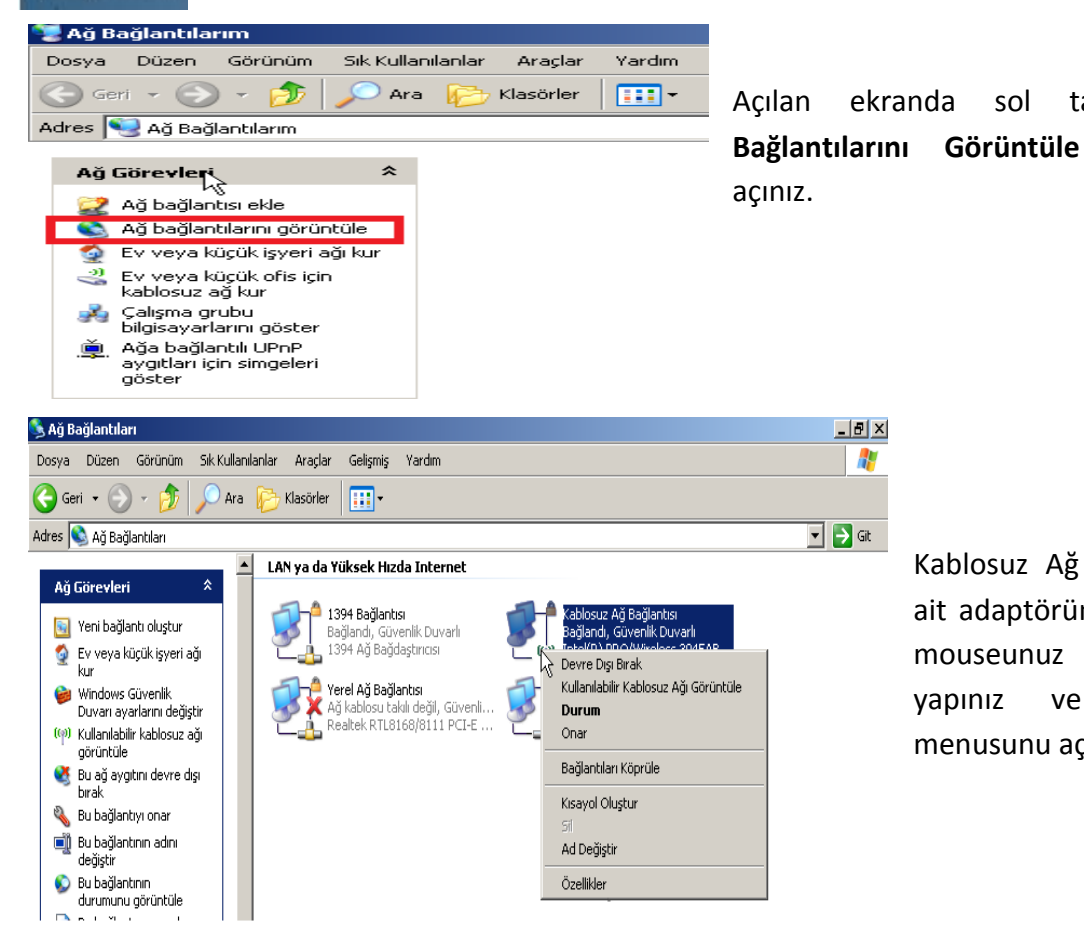

Kablosuz Ağ Bağlantınıza ait adaptörünüzü seçerek mouseunuz ile sağ click Özellikler yapınız ve menusunu açınız.

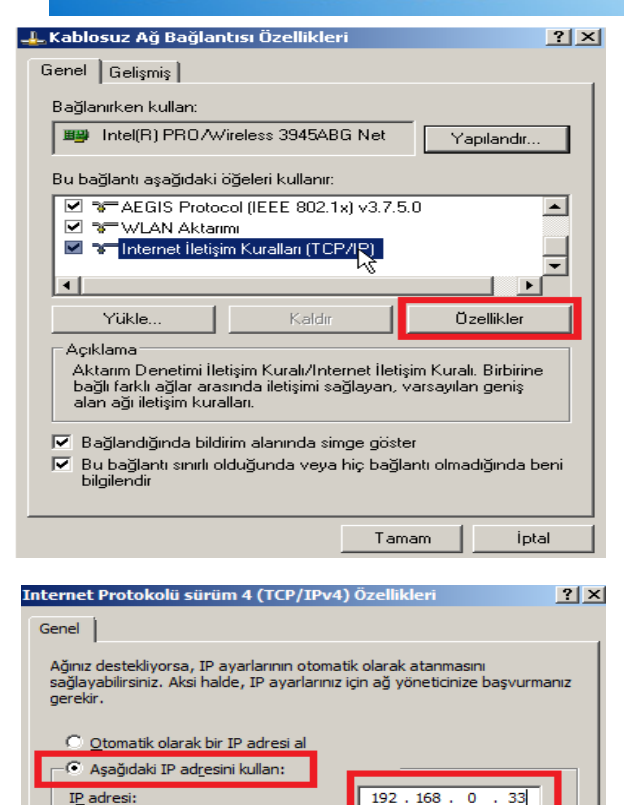

255,255,255,0

Tamam

<u>G</u>elişmiş...

İptal

Alt ağ maskesi:

Varsayılan ağ geçidi:

Diğer DNS Sunucusu:

Tercih edilen DNS sunucusu:

🗍 Çıkarken ayarları <u>d</u>oğrula

DNS sunucu adresini otomatik olarak al
 Aşağıdaki DNS sunucu adreslerini kullan:

Açılan menüde **Internet İletişim Kuralları (TCP/IP)** protokolünü seçiniz ve **Özellikler'**e basınız.

WPS510U Fabrika çıkış ayarlarında **192.168.0.10** olarak gelmektedir. Aynı ağdan bir IP adresini kablosuz ağ adaptörünüze veriniz. (Örneğin 192.168.0.33)

Tamam'a tıklayarak ilgili ekranı kapatınız.

# Kablosuz Ağ adaptörünüze elle IP verme işlemini tamamladınız. Lütfen Print server Ayarlarına devam etmek üzere 2. Adıma geçiniz.

2. Cihazın menülerini açarak ayarlarını yapmak üzere öncelikle cihazın kablosuz ağına bağlanmak gerekmektedir.

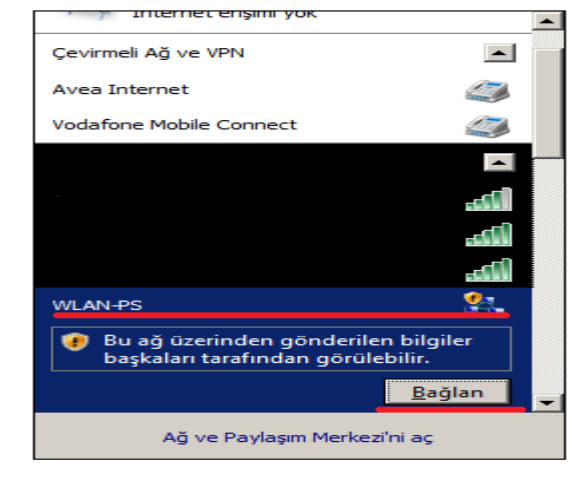

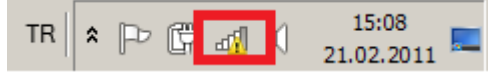

Bilgisayarınızın sağ alt köşesinde bulunan kablosuz ağ adaptörünüze ait simgeye basarak çevredeki kablosuz ağları görüntüleyiniz. WPS510U'ya ait kablosuz ağ adı **WLAN-PS'**dir. Bu ağı seçiniz ve **Bağlan'**a basınız.

3. Cihaza bağlantı yapıldıktan sonra bir web tarayıcı (Internete Explorer, Firefox,Opera,vb.) sayfası açınız ve adres çubuğuna WPS510U'nun IP adresini yazınız. Enter'a bastığınızda karşınıza kullanıcı adı ve şifre ekranı gelecektir. Kullanıcı adı: **admin**, Parola: **0000** olarak giriniz.

| Do <u>s</u> ya | Dü <u>z</u> en | Görün     | iü <u>m G</u> eç | niş Y <u>e</u> r İ | İmleri   | Ara <u>çl</u> ar | Yardım                                        |
|----------------|----------------|-----------|------------------|--------------------|----------|------------------|-----------------------------------------------|
|                | >)•            | C         | × 🏠              | 1                  |          | http://192       | . 168.0. 10                                   |
| Kimlik d       | oğrula         | ma gere   | ekli             |                    |          |                  | ×                                             |
| ?              | I              | http://19 | 2.168.0.1        | 0 tarafinda        | an kulla | nıcı adı ve j    | parola isteniyor. Site diyor ki: "TL-WPS510U" |
| Kullanio       | adı:           |           |                  |                    |          |                  |                                               |
| Pa             | arola: [       |           |                  |                    |          |                  |                                               |
|                |                |           |                  | Tan                | nam      | Vaz              | peç                                           |

4. Cihazın menusu aşağıdaki gibi karşınıza gelecektir.

| TP-L                           | INK                   |                       |                |               | <b>TL</b><br>Vireless | - <b>WPS510U</b><br>Print Server |
|--------------------------------|-----------------------|-----------------------|----------------|---------------|-----------------------|----------------------------------|
| Status                         | Setup                 | Misc                  | Restart        |               |                       |                                  |
| System P                       | Printer W             | ireless TC            | P/IP           |               |                       | More                             |
| System Inform                  | This page dis         | plays the gen         | eral system ir | formation of  | the print se          | rver.                            |
| Print Server N<br>System Conta | Name:<br>act:<br>ion: | 1P_PrintSe            | rvF3AE1D       |               |                       |                                  |
| System Up Ti                   | me:                   | 2:00:57               |                |               |                       |                                  |
| Firmware Ver                   | sion:                 | 6.04.48T 0            | 020 (2009/11)  | /17 10:32:59) |                       |                                  |
| MAC Address                    | :                     | 94-0C-6D-<br>Disabled | F3-AE-1D       |               |                       |                                  |
| L-mail Alert.                  |                       | Disabled              |                |               |                       |                                  |
| Print Jobs                     |                       |                       |                |               |                       |                                  |
| Job                            | User                  | Elapsed<br>Time       | Protocol       | Port          | Status                | Bytes<br>Printed                 |
|                                |                       |                       |                |               |                       | View Job Log                     |

5. Cihazda Setup menusune basınız ve TCP/IP alt menusunu açınız. Burada Print serverin IP'sini Print serveri bağlayacağımız kablosuz ağ yayını yapan modemin olduğu ağdan bir IP ile değiştiriniz. Sonuç olarak amacımız bu Print server vasıtasıyla yazıcıyı kullanıcıların da bağlı olduğu modeme bağlayıp kullanıcılara ağ üzerinden tanıtabilmektir. Bu sebeple kullanıcılarla aynı IP adresine sahip olması için ayarlarını onların da IP aldığı modeme uygun şekilde yapamamız gerekmektedir. (Örnekte IP adresi 192.168.1.1 olan bir modem kullanılmış ve cihaza 192.168.1.240 şeklinde bir IP verilmiştir. Siz bu ekranı kendi ağınıza göre şekillendiriniz.)

Not: Cihaza DHCP'den otomatik adres al seçeneği ile de modemden IP aldırabilirdik. Fakat bu cihazın ayarlarını yaptıktan sonra kullanıcı PC'lerinde bu cihazın IP'si üzerinden yazıcı için TCP/IP portu tanımlanacağı için IP'nin bir sonraki alınışında değişmemesi için elle sabit IP girişi tercih etmeniz önerilir.

| TP-LINK                                               | <b>TL-WPS510U</b><br>Wireless Print Server |
|-------------------------------------------------------|--------------------------------------------|
| Status Setup Misc Restart                             |                                            |
| System Wireless TCP/IP                                | More                                       |
| This setup page allows you to configure TCP/IP settin | gs of the print server.                    |
| TCP/IP Settings                                       |                                            |
| Obtain TCP/IP settings automatically (use DHCP/BOOTP) |                                            |
| <ul> <li>Use the following TCP/IP settings</li> </ul> |                                            |
| IP Address: 192.168.1.240                             |                                            |
| Subnet Mask: 255.255.255.0                            |                                            |
| Default Router: 192.168.1.1                           |                                            |
|                                                       | TL-WPS510U                                 |
|                                                       | Wireless Print Server                      |
| Status Setup Misc Restart                             |                                            |
| Restart                                               |                                            |
| Restarting                                            |                                            |
| <u></u>                                               |                                            |
| Please wait while the print server re                 | starts.                                    |

6. Cihazı Save&Restart seçeneği ile yeniden başlattığımızda Print serverin IP adresi artık 192.168.1.240 olacaktır. Cihaza tekrar bağlanıp ayarlarına devam edebilmemiz için birinci adımda kablosuz ağ adaptörümüze vermiş olduğumuz IP'yi de elle yeniden düzeltmemiz gerekecektir.

| Internet Protokolü sürüm 4 (TCP/IPv4                                                                                                    | I) Özellikleri <b>?</b> X |  |  |  |
|----------------------------------------------------------------------------------------------------|---------------------------|--|--|--|
| Genel                                                                                                    |                           |  |  |  |
| Ağınız destekliyorsa, IP ayarlarının otomatik olarak atanmasını<br>sağlayabilirsiniz. Aksi halde, IP ayarlarınız için ağ yöneticinize başvurmanız<br>gerekir. |                           |  |  |  |
| 🔘 Otomatik olarak bir IP adresi al                                                                                                    |                           |  |  |  |
| Aşağıdaki IP adresini kullan:                                                                                                    |                           |  |  |  |
| IP adresi:                                                                                                    | 192.168.1.241             |  |  |  |
| Alt ağ maskesi:                                                                                                    | 255 . 255 . 255 . 0       |  |  |  |
| Varsayılan ağ geçidi:                                                                                                    | 192.168.1.                |  |  |  |
| C DNS sunucu adresini otomatik olara                                                                                                    | k al                      |  |  |  |
| 🕞 Aşağıdaki DNS sunucu adreslerini ku                                                                                                    | ullan:                    |  |  |  |
| Tercih edilen DNS sunucusu:                                                                                                    | 192.168.1.1               |  |  |  |
| Diğer DNS Sunucusu:                                                                                                    |                           |  |  |  |
| Cıkarken ayarları doğrula Gelişmiş                                                                                                    |                           |  |  |  |
|                                                                                                    | Tamam İptal               |  |  |  |

**Not:** Bizim ağımızda modem 192.168.1.1 ve kullanmış olduğumuz ağda 192.168.1.0 olduğu ve Print servera da 192.168.1.240 gibi bir IP vermiş olduğumuz için bu noktada kendi adaptörümüze 192.168.1.241 ve Gateway ve DNS adresleri olarak da 192.168.1.1 vermiş bulunmaktayız. Siz de kablosuz ağ adaptörünüzü tekrar kendi ağınıza uygun şekilde IP vermiş olduğunuz print server ile aynı IP bloğundan bir IP ile elle yapılandırınız.

7. WPS510U'nun menülerine tekrar girerek ayarlara devam etmek için web tarayıcınıza bu sefer cihazın yeni IP adresini yazınız. Kullanıcı adı ve şifreyi girdikten sonra tekrardan cihaz menülerini açınız.

|   | 192 http://192 | 2.168.1.240/                                                                                   |
|---|----------------|------------------------------------------------------------------------------------------------|
| 3 | Kimlik doğrul  | ama gerekli 🔀                                                                                  |
|   | 2              | http://192.168.1.240 tarafından kullanıcı adı ve parola isteniyor. Site diyor ki: "TL-WPS510U" |
|   | Kullanıcı adı: | admin                                                                                          |
|   | Parola:        |                                                                                                |
|   |                | Tamam Vazgeç                                                                                   |

 Cihazı ağınıza bağlamak için Setup menusune basınız ve buradaki Wireless sekmesini açınız. Wireless Menusunde ilk olarak cihazın Network Tipini Ad-hoc modundan Infrastructure moduna çekiniz.

| TP-LINK                                                                                          |                                                          | TL-WPS510U<br>Wireless Print Server |
|--------------------------------------------------------------------------------------------------|----------------------------------------------------------|-------------------------------------|
| Status Setup                                                                                     | Misc Restart                                             |                                     |
| System Wireles                                                                                   | s TCP/IP                                                 | Mon                                 |
|                                                                                                  |                                                          |                                     |
| This setup pag<br>Basic Settings                                                                 | e allows you to configure wireles                        | s settings of the print server.     |
| This setup pag<br>Basic Settings<br>Network Type :                                               | e allows you to configure wireles                        | s settings of the print server.     |
| This setup pag<br>Basic Settings<br>Network Type :<br>SSID :                                     | e allows you to configure wireles                        | ss settings of the print server.    |
| This setup pag<br>Basic Settings<br>Network Type :<br>SSID :<br>Channel :                        | Infrastructure WLAN-PS                                   | s settings of the print server.     |
| This setup pag<br>Basic Settings<br>Network Type :<br>SSID :<br>Channel :<br>Transmission Rate : | Infrastructure V<br>WLAN-PS<br>6 (1 - 11)<br>Automatic V | ss settings of the print server.    |

9. Aynı menunun alt kısmında bulunan **Site Survey** kısmında Print serverı dahil edeceğiniz modeminizin kablosuz ağını bulun ve işaretleyin. Bu kablosuz ağa bağlanmak için gerekli kablosuz şifre bilgilerini de girerek en alttaki **Save&Restart** butonuna basınız.

| Security Type | Disable                           |                                                         |
|---------------|-----------------------------------|---------------------------------------------------------|
| C             | WEP                               |                                                         |
|               | Key Index :                       | © 1 © 2 © 3 © 4                                         |
|               | Encryption Type :                 | 64-bit (10 hex digits)                                  |
|               | Key 1 :                           |                                                         |
|               | Key 2 :                           |                                                         |
|               | Key 3 :                           |                                                         |
|               | Key 4 :                           |                                                         |
|               | Authentication :                  | Open System 🔽                                           |
|               | WPA-PSK C WPA2-PS                 | як                                                      |
|               | Encryption Type :                 | TKIP                                                    |
|               | Network Security key :            | tplink123                                               |
|               | ( 8 to 63 characters ( 0<br>F ) ) | to 9, A to Z ), or 64 hexadecimal digits ( 0 to 9, A to |

| Site | Survey           |                   |         |            |          |                         |
|------|------------------|-------------------|---------|------------|----------|-------------------------|
|      |                  |                   |         |            |          |                         |
|      | SSID             | MAC address       | Channel | Mode       | Security | Signal<br>Strength(dBm) |
| 0    | sevinc           | 00:14:C1:1E:E9:24 | 11      | °8°        | WPA      | -84dBm                  |
| 0    |                  | 94:0C:6D:B3:41:17 | 6       | ° 7 °      |          | -60dBm                  |
| 0    |                  | 94:0C:6D:B3:41:16 | 6       | °8°        |          | -60dBm                  |
| 0    | _                | 94:0C:6D:B3:41:15 | 6       | <b>690</b> |          | -60dBm                  |
| ۲    | TP-LINK Turkey_2 | 94:0C:6D:B3:41:14 | 6       | <b>690</b> | WPA      | -60dBm                  |
|      |                  | Save &            | Restart | :          |          |                         |

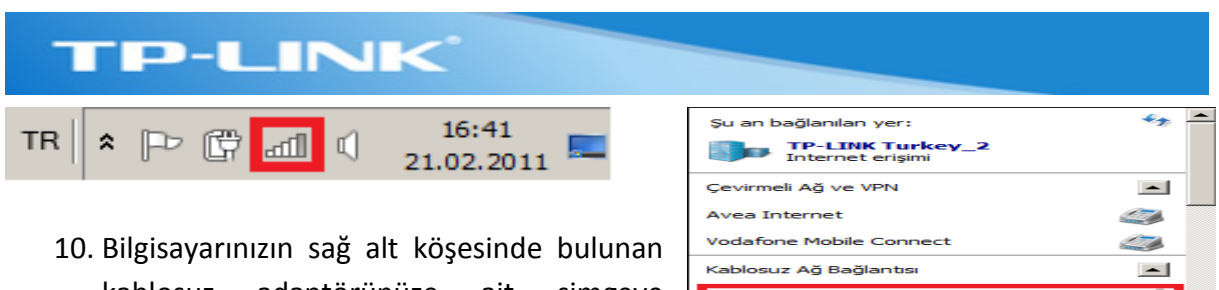

adaptörünüze kablosuz ait simgeye tıklayınız ve print serverı da bağlamış olduğumuz modemin kablosuz ağına bilgisayarınızdan siz de bağlanın.

| gu an Dagianilan yer.   |              |
|-------------------------|--------------|
| Internet erişimi        |              |
| Çevirmeli Ağ ve VPN     | -            |
| Avea Internet           |              |
| Vodafone Mobile Connect | 2            |
| Kabloguz Ağ Bağlantışı  |              |
| Rabiosaz Ag bagiantas   |              |
| TP-LINK Turkey_2        | Bağlandı 🚚   |
| TP-LINK Turkey_2        | Bağlandı 📲   |
| TP-LINK Turkey_2        | Bağlandı 📲   |
| TP-LINK Turkey_2        | Bağlandı 🧤 🎆 |
| TP-LINK Turkey_2        | Bağlandı     |

11. Siz bilgisayarınızda modem ile bağlantı sağladıktan sonra Print server'ın da sağlayıp sağlamadığını kontrol etmek için ya internet explorer sayfası üzerinden IP adresi ile (Bu dökümanda 192.168.1.240) cihaz menusune erişip erişemediğinizi kontrol edebilir ya da bilgisayarınızda başlat menusunde çalıştır kısmına cmd yazarak komut satırını açabilir burada bağlantıyı kontrol etmek üzere ping 192.168.1.240 komutunu çalıştırabilirsiniz.

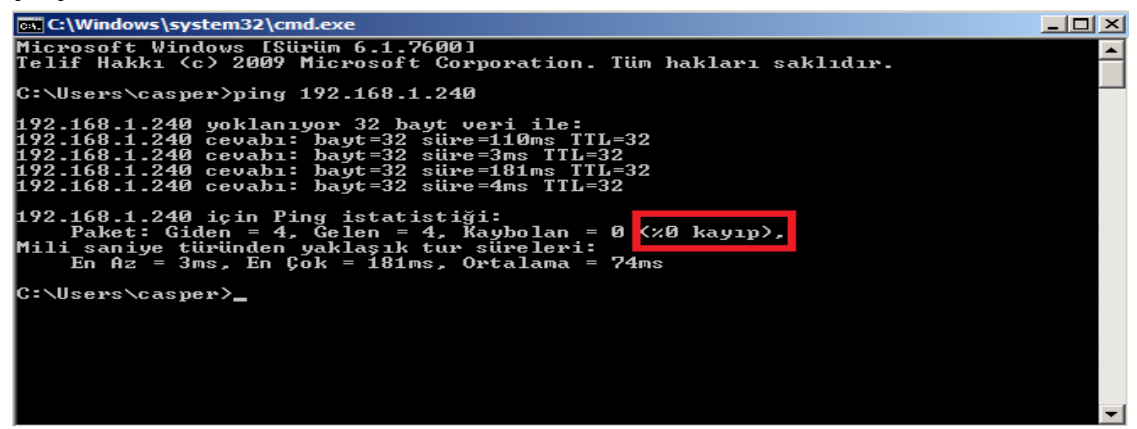

12. WPS510U'yu kablosuz olarak ağınıza başarıyla tanımladınız. Kurulumu yazıcıya bağlı şekilde yapmadıysanız cihazın USB kablosu ile yazıcı bağlantısını yapınız. Bu bağlantıyı yaptıktan sonra cihaz arayüzünde yazıcının tanındığından emin olunuz ve yazıcınızın daha önce de uyarıldığı üzere uyum listesinde olup olmadığını kontrol ediniz.

| http://ww | <u>/w.tp-link.com/</u> | <u>/download/printserver/TL-PS110U_TL-PS110P</u> | TL- |
|-----------|------------------------|--------------------------------------------------|-----|
| WPS510U   | Compatibility          | <u>List.pdf</u>                                  |     |

| TP-LINK                                                               | Wir                                                                                                    | TL-WPS510U<br>eless Print Server                |
|-----------------------------------------------------------------------|----------------------------------------------------------------------------------------------------|-------------------------------------------------|
| Status Setup Mise                                                     | c Restart                                                                                                    |                                                 |
| System Printer Wireless                                               | TCP/IP                                                                                                    | More                                            |
| This page displays the informati<br>Note: If your printer does not su | on of the printer which is currently<br>server.<br>pport bi-directional function, some in<br>displayed correctly. | connected to the print<br>nformation may not be |
| Printer Information                                                   |                                                                                                    |                                                 |
| Manufacturer Model Number                                             | Printing Language Supporte                                                                                        | d Current<br>Status                             |
| HP Officejet 4500<br>G510g-m                                          | MLC,PCL,DW-<br>PCL,PML,802.3,DESKJET,DYN                                                                          | Waiting for job                                 |

13. Son olarak yapılacak işlem; kullanıcı bilgisayarlarında yazıcıyı Print server üzerinden tanımlamak olacaktır. Bunun için yazıcının sürücüsü veya CD'sinin yanınızda olduğundan emin olunuz. Eğer bu yazıcı kullanıcı PC'lerinde USB yazıcı olarak daha önce tanımlıysa lütfen yazıcıyı kaldırınız, değilse yeni yazıcı eklemek suretiyle yazıcı ayarlarınızı yapabilirsiniz.

#### Yazıcı Bilgisayarda Daha Önce Tanımlanmış ise

Bilgisayarınızda **Başlat** menusunden **Aygıtlar ve Yazıcılar** ekranını açınız.

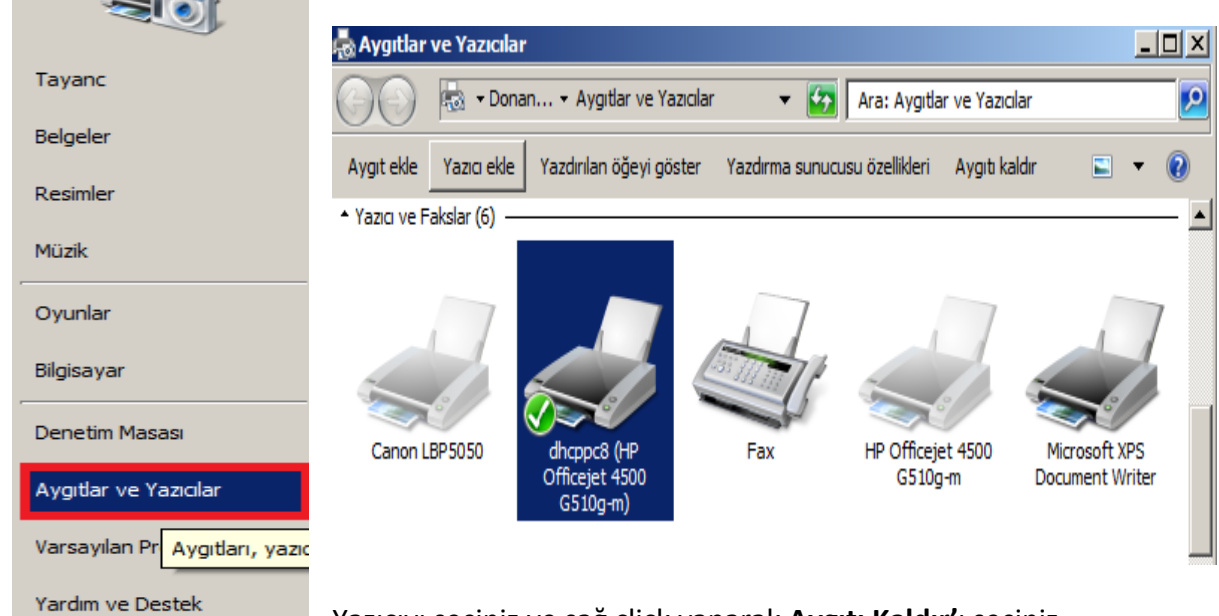

Yazıcıyı seçiniz ve sağ click yaparak Aygıtı Kaldır'ı seçiniz.

#### Yazıcı Bilgisayarda Daha Önce Tanımlanmamış ise

|                                | Bilgisayarınızda <b>Başlat</b> menusunden Aygıtlar ve<br>açınız. Burada Yazıcı Ekle kısmına basınız. | e Yazıcılar ekranını |
|--------------------------------|----------------------------------------------------------------------------------------------------|----------------------|
| Tayanc                         | ko Aygıtlar ve Yazıcılar                                                                             |                      |
| Belgeler                       | 🖉 🖓 🔹 Donan 🔹 Aygitlar ve Yazıcılar 🔹 😰 🛛 Ara: Aygitlar ve Yazıcılar                                 | <b>2</b>             |
| Resimler                       | Aygit ekle Yazio ekle                                                                                | <b>■ • (</b> )       |
| Müzik                          |                                                                                                    | <u> </u>             |
| Oyunlar                        |                                                                                                    |                      |
| Bilgisayar                     | GFUFUBU EB8PUJ0 Microsoft Wireless ONDER-LT<br>SCSI CdRom Device Transceiver                         |                      |
| Denetim Masası                 | ▲ Yazıcı ve Fakslar (4)                                                                              |                      |
| Aygıtlar ve Yazıcılar          |                                                                                                    |                      |
| Varsayılan Pr Aygıtları, yazıc |                                                                                                    |                      |
| Yardım ve Destek               | Canon LBP5050 Fax Microsoft XPS OneNote 2010<br>Document Writer Uygulamasına                         | <b>~</b>             |

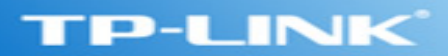

Ağ Yazıcısı ekleme seçeneğini tercih ederek ilerleyiniz.

|      | razici Ekle                                                                                                    |
|------|----------------------------------------------------------------------------------------------------|
| Ne t | ür yazıcı yüklemek istiyorsunuz?                                                                                                    |
| •    | Yerel yazıcı ekle<br>Bu seçeneği yalnızca bir USB yazıcınız yoksa kullanın. (Windows USB yazıcılarını, yazıcıyı taktığınızda otomatik<br>olarak yükler.)                     |
| -    | <b>Ağ yazıcısı, kablosuz yazıcı veya Bluetooth yazıcı ekle</b><br>Bilgisayarınızın ağa bağlı olduğundan ya da Bluetooth veya kablosuz yazıcınızın açık olduğundan emin olun. |
|      |                                                                                                    |
|      |                                                                                                    |
|      |                                                                                                    |

Eğer tanım yapmak istediğiniz yazıcı otomatik olarak 192.168.1.240 Print server Adresinde karşınıza gelmiyor ise **İstediğim Yazıcı Listelenmiyor** kısmını seçiniz.

| 🥔 Ya       | zıcı Ekle                         |             |             | ×  |
|------------|-----------------------------------|-------------|-------------|----|
| $\bigcirc$ | Tazıcı Ekle                       |             |             |    |
|            | Kullanılabilir yazıcılar aranıyor |             |             |    |
|            | Yazıcı Adı                        | Adres       |             |    |
|            | 🖶 LBP5050 (Canon)                 | 192.168.1.5 |             |    |
|            |                                   |             |             |    |
|            |                                   |             |             |    |
|            |                                   |             |             |    |
|            |                                   |             |             |    |
|            |                                   |             |             |    |
|            |                                   |             |             |    |
|            | 1                                 |             |             |    |
|            |                                   |             | Durdur      |    |
|            |                                   |             |             | il |
|            | Istediğim yazıcı listelenmiyor    |             |             |    |
|            |                                   |             |             | 1  |
|            |                                   |             |             |    |
|            |                                   |             | İleri İptal |    |
|            |                                   |             |             |    |

TCP/IP Adresi veya Ana Bilgisayar adı kullanarak Yazıcı Ekle kısmını seçiniz.

| /azıcı Ekle                                                                              |                     |
|------------------------------------------------------------------------------------------|---------------------|
| 🚔 Yazıcı Ekle                                                                            |                     |
| Ada veya TCP/IP adresine göre yazıcı bul                                                 |                     |
| O Yazıcı için <u>gö</u> zat                                                              |                     |
| 🔿 Paylaşılan yazıcıyı adıyla <u>s</u> eç                                                 |                     |
|                                                                                          | <u>G</u> özat       |
| Örnek: \\bilgisayaradı\yazıcıadı veya<br>http://bilgisayaradı/printers/yazıcıadı/.yazıcı |                     |
| <ul> <li>TCP/IP adresi veya ana bilgisayar adı kullanarak yazıcı ekle</li> </ul>         |                     |
| O Bluetooth yazıcısı ekle                                                                |                     |
|                                                                                          |                     |
|                                                                                          |                     |
|                                                                                          |                     |
|                                                                                          |                     |
|                                                                                          | <u>İ</u> leri İptal |
|                                                                                          | İleri İpta          |

Aygıt Türünü **TCP/IP Aygıtı** seçiniz. Altına Print serverın IP'sini yazınız. Sürücüyü otomatik yüklemeyi denemesi için Windows'a izin vermek üzere alttaki kutucuğu da seçiniz.

| 🚜 Yazıcı Ekle |                                                                      |                     |  |  |  |  |  |
|---------------|----------------------------------------------------------------------|---------------------|--|--|--|--|--|
| $\bigcirc$    | 拱 Yazıcı Ekle                                                        |                     |  |  |  |  |  |
|               | Yazıcının ana bilgisayar adını veya IP adresini yazın                |                     |  |  |  |  |  |
|               | <u>A</u> ygıt türü:                                                  | TCP/IP Aygıtı       |  |  |  |  |  |
|               | Ana <u>b</u> ilgisayar adı veya IP adresi:                           | 192.168.1.240       |  |  |  |  |  |
|               | Bağlantı noktası a <u>d</u> ı:                                       | 192.168.1.240       |  |  |  |  |  |
|               | Aygıtı sorgula ve kullanılacak yazıcı sürücüsünü otomatik olarak seç |                     |  |  |  |  |  |
|               |                                                                      |                     |  |  |  |  |  |
|               |                                                                      |                     |  |  |  |  |  |
|               |                                                                      |                     |  |  |  |  |  |
|               |                                                                      |                     |  |  |  |  |  |
|               |                                                                      |                     |  |  |  |  |  |
|               |                                                                      | <u>İ</u> leri İptal |  |  |  |  |  |

Sürücü bulunup yazıcı otomatik yüklenemez ise; karşınıza gelecek aşağıdaki ekranda yazıcı modelinizi seçiniz.

| A Margare Flate      | Emulex NetQue Pocket and NetQue Mate            |
|----------------------|-------------------------------------------------|
|                      | Emulex NetQue Pro2                              |
| 🔼 🖶 Yazıcı Ekle      | EPSON External 3-port Print Server              |
|                      | EPSON Network Printer                           |
|                      | External Box Kyocera Mita Print Server          |
| Ek bağlantı noktası  | External Pocket Kyocera Mita Print Server       |
|                      | Fuji Xerox Able Model                           |
|                      | Fuji Xerox ApeosPort                            |
|                      | Fuji Xerox Color Laser Wind                     |
| 1 Avaitin doăru o    | Fuji Xerox DocuCentre                           |
| 2 Bir önceki saufa   | Fuji Xerox DocuColor                            |
| 2. Dir Offceki sayla | Fuji Xerox DocuPrint                            |
| Adresi düzeltin sib  | Fuji Xerox Laser Press                          |
| olduğundan emin      | Fuji Xerox Laser Wind                           |
| oldugulluari erilin  | Fuji Xerox NIC                                  |
|                      | Generic Network Card                            |
|                      | GENICOM microLaser 14 Printer                   |
|                      | GENICOM microLaser 200, 400, or C4 Printer      |
|                      | GENICOM microLaser Series Printer (most models) |
| Aygıt Türü —         | Gestetner Network Printer C model               |
|                      | Hewlett Packard Jet Direct                      |
| Standart             | Hewlett Packard Jet Direct                      |
|                      |                                                 |
| C <u>O</u> zel       | Ayarlar                                         |
|                      |                                                 |
| -                    |                                                 |
|                      |                                                 |
|                      | <u>I</u> leri Iptal                             |

Karşınıza gelecek ekranda Yazıcı sürücü dosyasını göstermek ve yazıcıyı elle kurmak için **Disketi Var** kısmını seçiniz.

| <b>üsünü yükle</b><br>.teden yazıcınızı seçin.   | Daha fazla mo                                  |                                                                                                    |                                                                                                    |
|--------------------------------------------------|------------------------------------------------|----------------------------------------------------------------------------------------------------|----------------------------------------------------------------------------------------------------|
| teden yazıcınızı seçin.                          | Daha fazla mo                                  |                                                                                                    |                                                                                                    |
| rücüyü bir yükleme C                             | D'sinden yükle                                 | odel için Windows Update'i tıkla<br>mek için Disketi Var'ı tıklatın.                                                           | tın.                                                                                                    |
|                                                  | Vazıcılar<br>Brotl                             | ner DCP-116C<br>ner DCP-117C<br>ner DCP-128C<br>ner DCP-129C                                                                   |                                                                                                    |
| icü dijital olarak imzalı<br>imzalamasının önemi | andı.<br>ini anlat                             | <u>Windows Update</u>                                                                                                    | <u>D</u> isketi Var                                                                                                    |
|                                                  | ücü dijital olarak imzal<br>imzalamasının önem | Yazıcılar<br>Vazıcılar<br>Broth<br>Broth<br>Broth<br>Broth<br>Broth<br>Broth<br>Broth<br>Broth<br>Cü dijital olarak imzalandı. | Yazıcılar         Brother DCP-116C         Brother DCP-117C         Brother DCP-128C         Brother DCP-129C         Brother DCP-130C         Dcü dijital olarak imzalandı.         İmzalamasının önemini anlat |

Karşınıza gelen ekranda **Gözat'**a basarak yazıcınızın sürücü dosyasını bilgisayarınızdaki bir klasörden veya yazıcınızın CD'sinden gösteriniz ve **Aç** düğmesine basınız.

| isketten Yükle                                                                                                    | × | Dosya Konumland | dır      |                                                                                         |                                       | ×                |
|----------------------------------------------------------------------------------------------------|---|-----------------|----------|-----------------------------------------------------------------------------------------|---------------------------------------|------------------|
| Ureticinin yükleme disketini yerleştirin ve aşağıda doğru       Tamam         İptal       İptal         Kopyalanacak üretici dosyalarının yeri:       Gözat |   | Konum:          | HP-g4500 | <ul> <li>▼ €</li> <li>↓ Değiştirme t</li> <li>26.09.2010</li> <li>26.09.2010</li> </ul> | P P P P P P P P P P P P P P P P P P P | gleri<br>Igileri |
|                                                                                                    |   | Dos             | sya Adı: | netathr<br>Kur Biloilea (* inf)                                                         |                                       | Aç<br>İptal      |

Sürücü dosyanızda problem yok ise yazıcınız aşağıdaki ekrandaki gibi doğru görüntülenecektir.

| -     | TP-LINK                                                                                                    |   |
|-------|----------------------------------------------------------------------------------------------------|---|
| ad Ya | azıcı Ekle                                                                                                    | × |
|       | Yazıcı sürücüsünü yükle         Vazıcı sürücüsünü yükle         Listeden yazıcınızı seçin. Daha fazla model için Windows Update'i tıklatın.         Sürücüyü bir yükleme CD'sinden yüklemek için Disketi Var'ı tıklatın. |   |
|       | Yazıcılar                                                                                                    |   |
|       | Bu sürücü dijital olarak imzalandı. <u>W</u> indows Update <u>Sürücü imzalamasının önemini anlat</u>                                                                                                    |   |

Sihirbazı devam ettirerek yazıcı kurulumunu tamamlayınız.

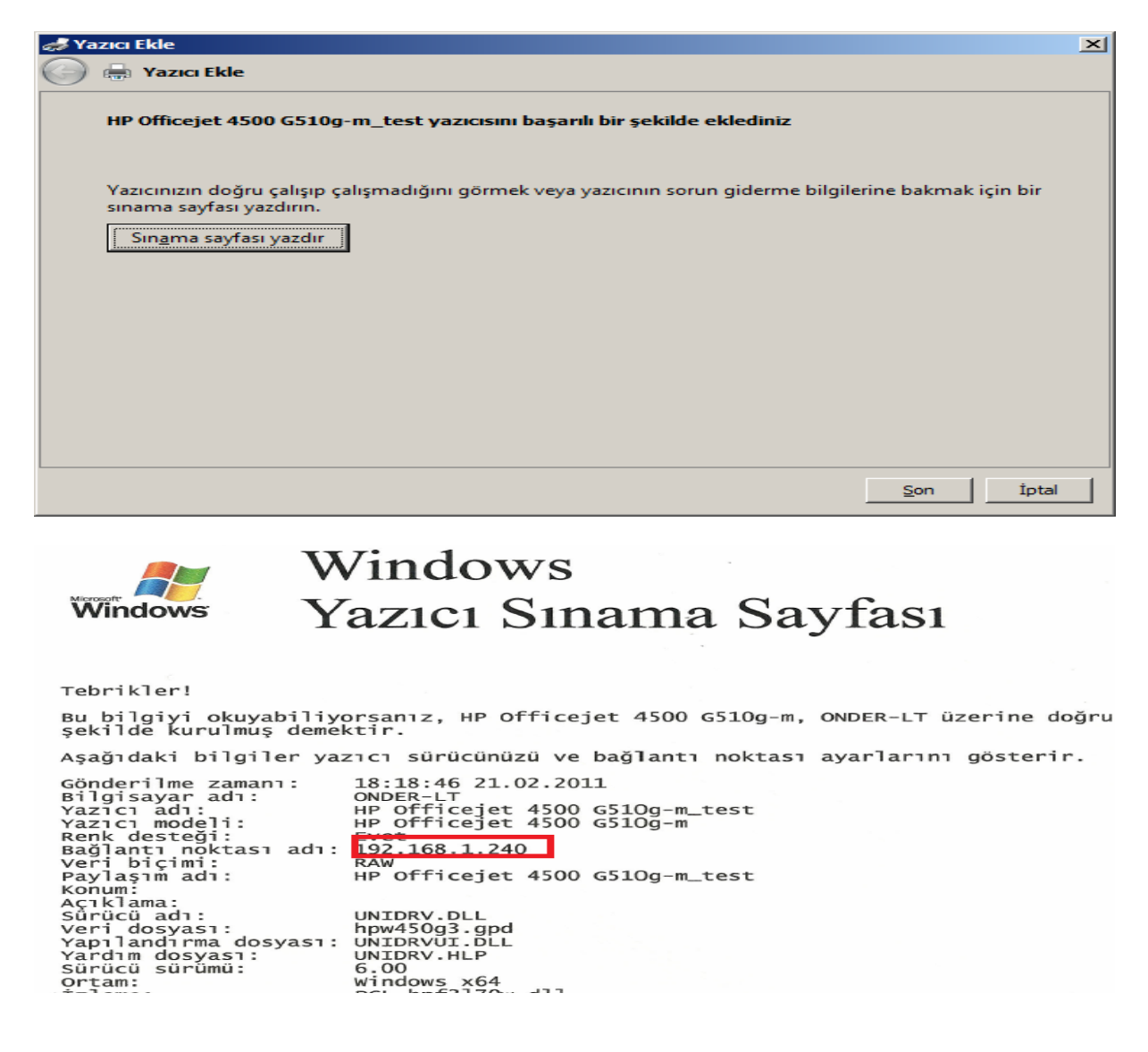

# **TP-LINK Teknik Servis Ekibi**